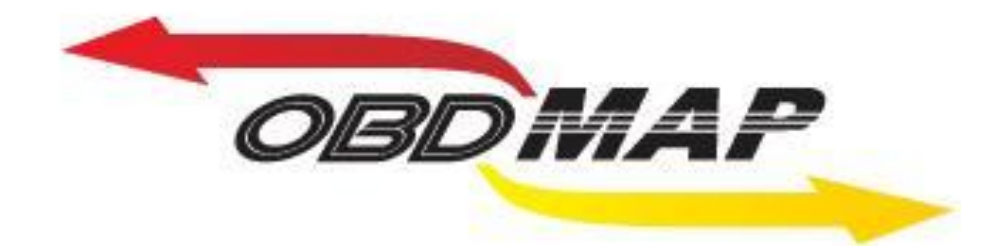

# Manual de Operação – Clio2, Sandero e Logan

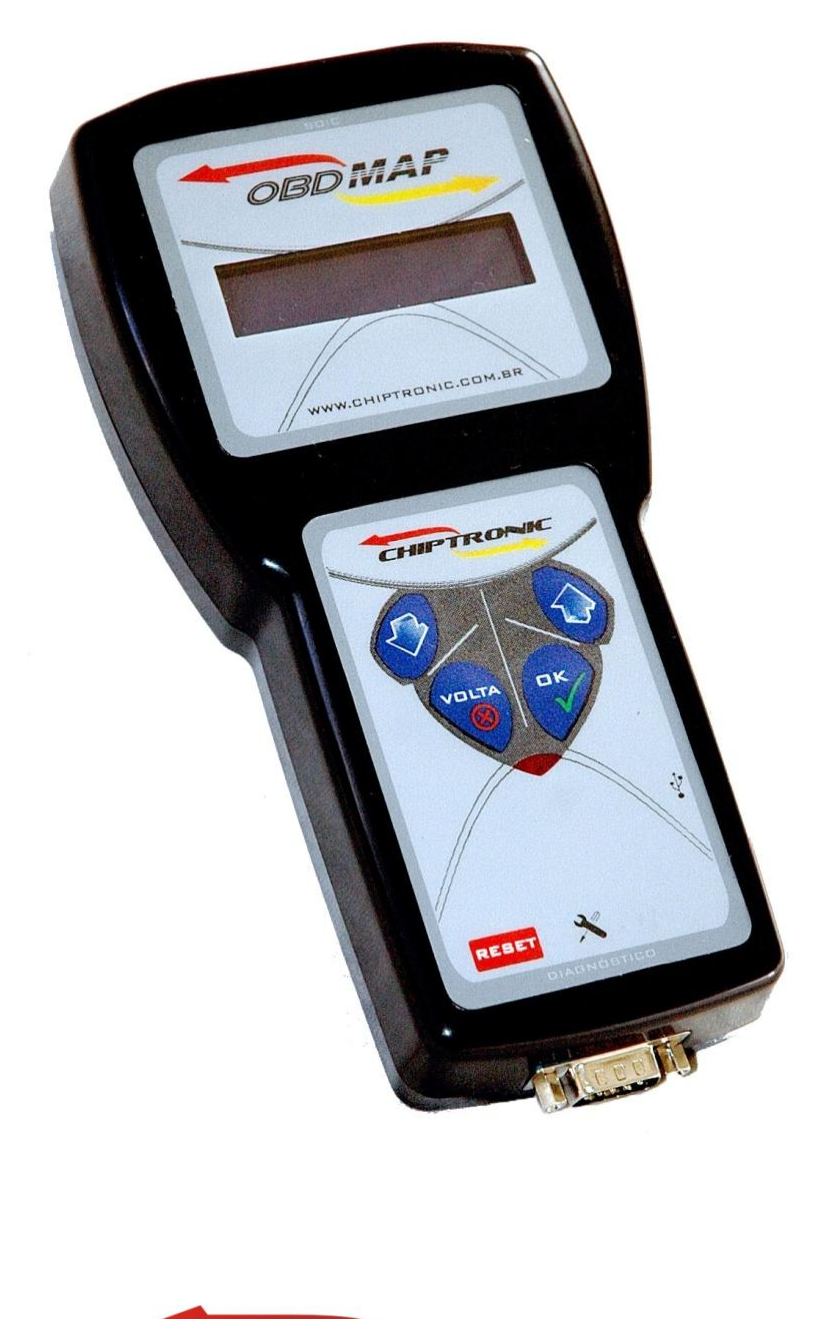

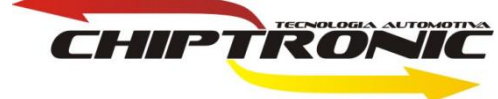

### <u>Introdução</u>

Esta carga permitirá fazer a leitura da senha no calculador 2, que estão presentes nos veículos da Renault Clio, Sandero e Logan e também a programação de chaves.

#### Serviços:

1 – Leitura de senha do calculador 2 via pinça.

2 – Programaçao de chaves via diagnóstico.

Essa senha será lida via pinça na memória soic 93C66. Sendo essa leitura feita em bancada. A senha terá doze dígitos incluindo tanto letras quanto números.

Já a programação de chaves será feita via diagnóstico, utilizando a senha de doze dígitos que foi lida via pinça.

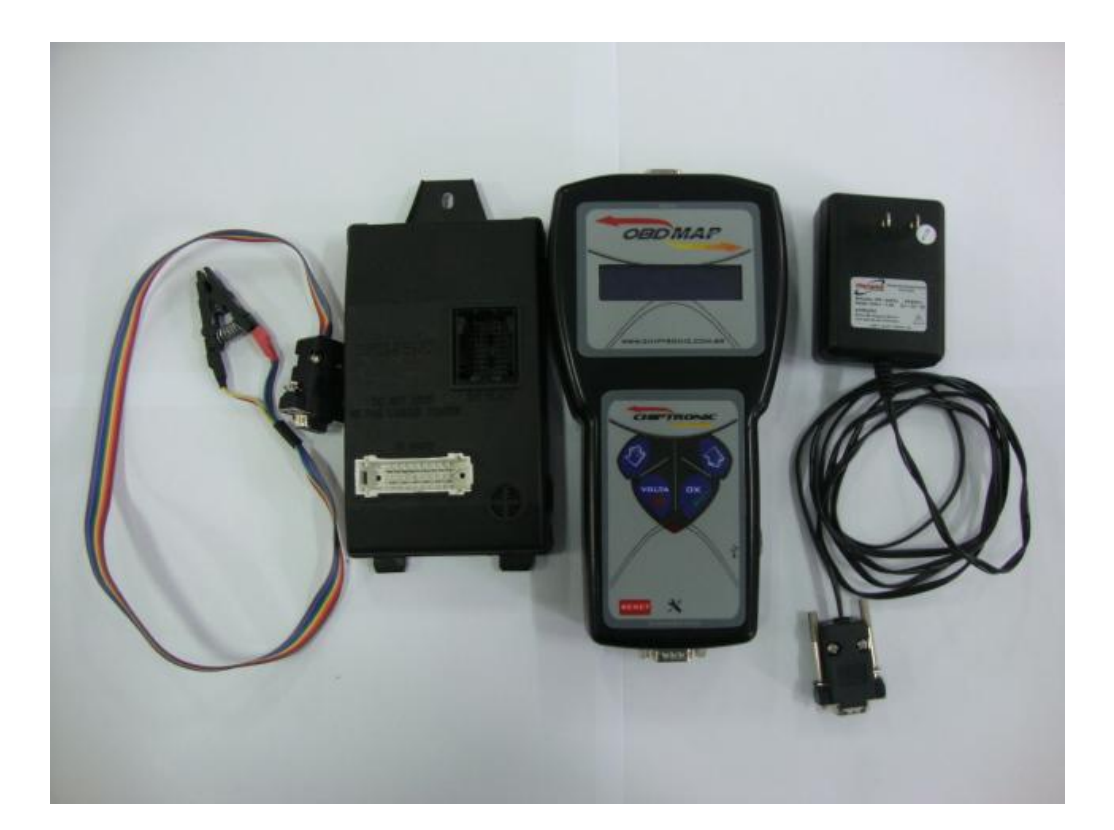

## Leitura de senha:

Primeiramente, é necessário retirar o calculador do veículo para se fazer o procedimento de leitura em bancada. Logo depois localizar a memória soic de numeração 93C66, onde será feita a leitura.

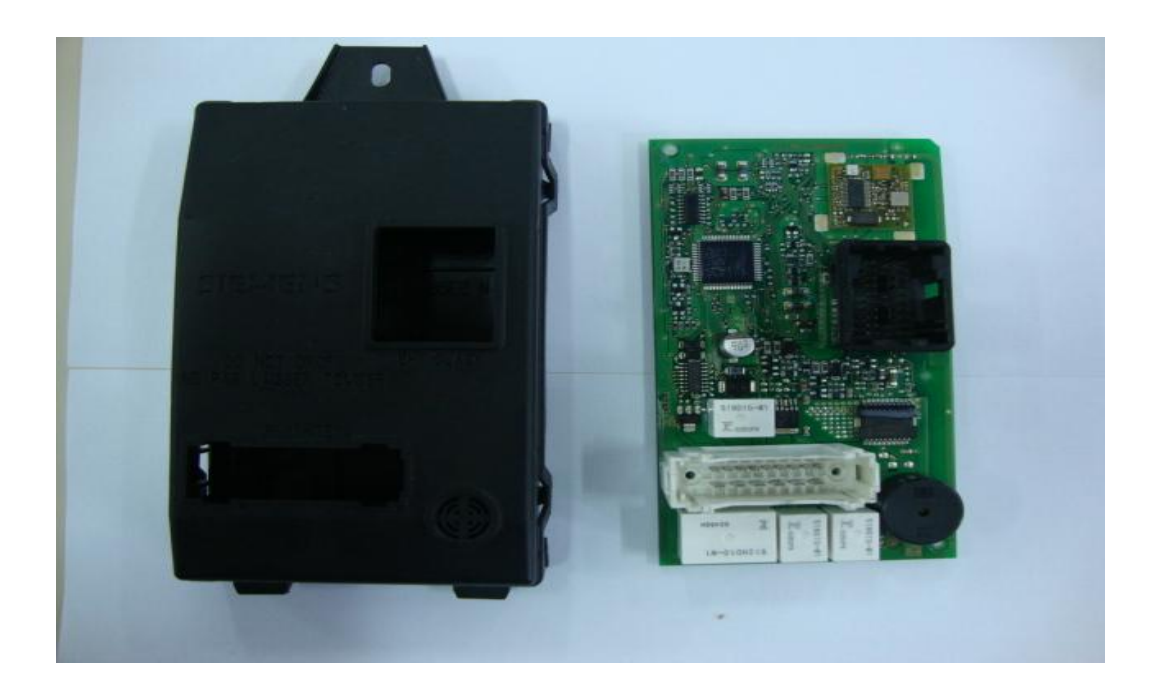

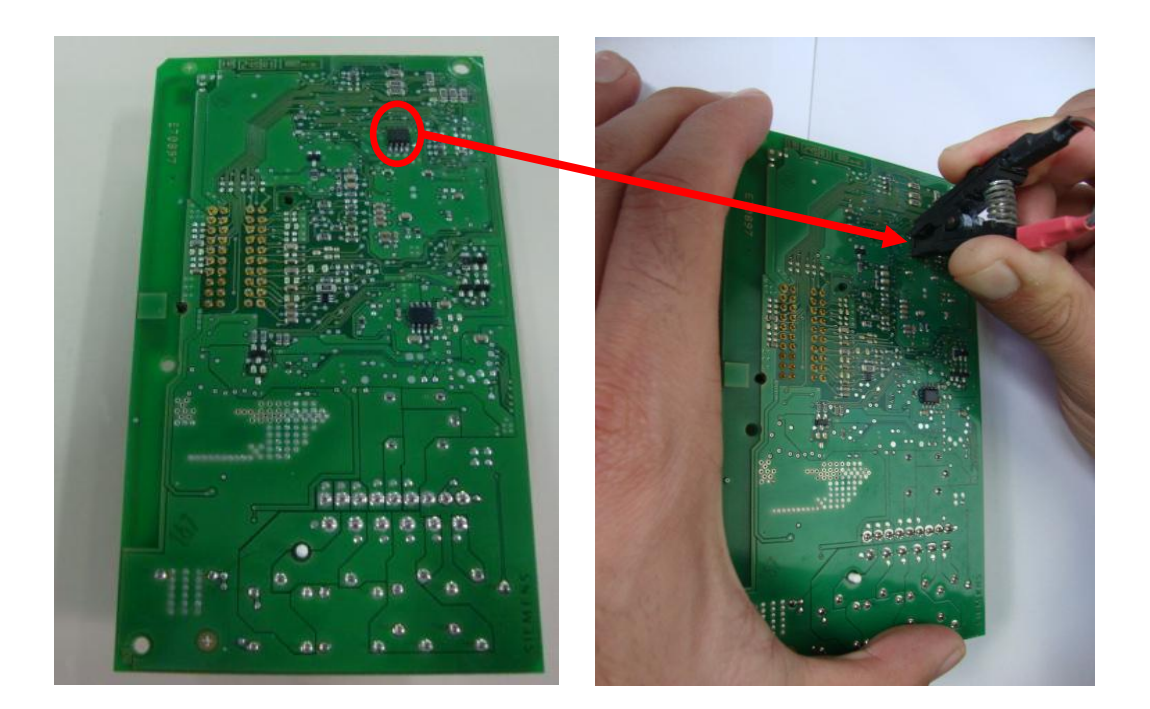

Depois de localizado a memória soic deve-se pinçá-la, verificando a posição do pino número um da memória soic com o pino número um da pinça e seguir a seguinte seqüência no menu do OBDMap:

Selecione PINÇA e tecle OK

Selecione RENAULT e tecle OK

Selecione CLIO 2 e tecle OK

**Selecione LEITURA? e tecle OK** 

Logo aparecerá a senha no display. Anote esta senha, pois será utilizada na Programação de chaves.

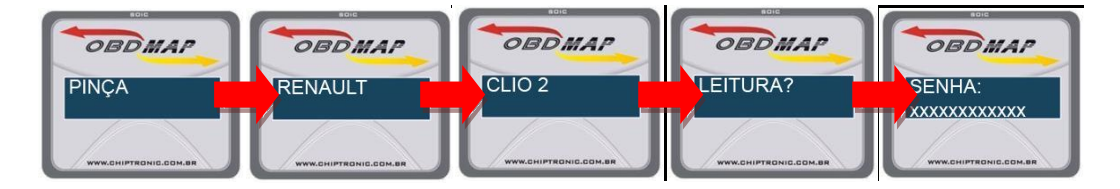

#### **Outra Mensagem:**

"Erro na Leitura": Pinça mau conectada na memória soic, ou pinça mau conectada no OBDMap, ou pinça com defeito.

#### Programação de chaves via OBD

Para iniciar a programação de chaves tenha em mãos todas as chaves que serão utilizadas, ou seja, chaves que já utilizava anteriormente e as novas chaves, inclusive a reserva e seguir a seguinte seqüência no menu do OBDMap.

Selecione DIAGNOSTICO e tecle OK

Selecione RENAULT e tecle OK

Selecione CLIO2 e tecle OK

#### Selecione PROGRAMAR? e tecle OK

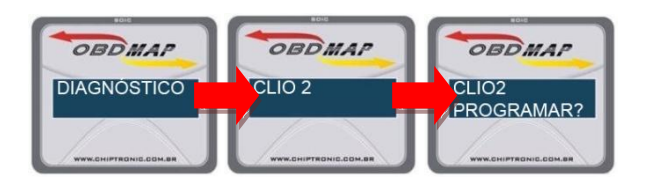

#### Será solicitado:

Será requisitada a senha de doze dígitos (que pode ser lida através dessa carga conforme dito acima) e em seguida pede-se para remover a chave caso você já tenha inserido. Depois pede-se para colocar a chave. Logo depois vai dar processo concluído e vai aparecer a pergunta se deseja adicionar mais chaves. Se for adicionar mais aperte OK, caso não for adicionar aperte em VOLTAR.

#### **Outras Mensagens:**

"Erro de Comunicação": Pode ser que o conector do cabo de diagnostico esteja mau conectado no carro, ou o cabo de diagnostico esteja mau conectado no OBDMap, ou o cabo esta com defeito.

"Senha incorreta!": A senha digitada na hora da programação de chaves não é a senha valida.

<u>Voltar</u>